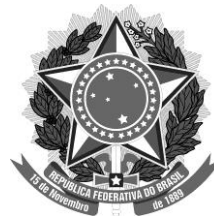

### Universidade Federal de Minas Gerais Pró-reitoria de Graduação

#### OFÍCIO CIRCULAR № 08/2019/PROGRAD/UFMG

Belo Horizonte, 8 de junho de 2019.

Aos Diretores de Unidades Acadêmicas Aos Coordenadores de Colegiados de Cursos de Graduação Aos Chefes de Departamentos Aos Chefes de Seções de Ensino ou setores equivalentes

#### Assunto: Aproveitamento de assiduidade de atividades acadêmicas curriculares

Prezado(a) Senhor(a),

Considerando que as novas <u>Normas Gerais de Graduação</u> (NGG) passaram a vigorar no primeiro período letivo de 2019 e as solicitações de esclarecimentos enviadas à Pró-Reitoria de Graduação, destacamos algumas informações relacionadas ao **aproveitamento de assiduidade**, previsto pelo § 4º do art. 11 das <u>NGG</u>:

#### 1. Definição:

O aproveitamento de assiduidade de uma dada atividade acadêmica curricular é uma ocorrência curricular que, "a critério da Câmara Departamental ou da estrutura equivalente" (ofertante), permite que "o estudante que tiver sido reprovado com nota maior ou igual a 40 (quarenta), mas obtido assiduidade suficiente," seja "dispensado da aferição da assiduidade no período letivo subsequente em que a atividade for ofertada" (§ 4º do art. 11 das NGG).

## 2. Prazos e procedimentos para gestão da ocorrência curricular de aproveitamento de assiduidade:

Conforme definido, o § 4º do art. 11 das NGG atribui à Câmara Departamental ou estrutura equivalente a tarefa de decidir sobre a possibilidade de dispensar a *"aferição de assiduidade"* (aproveitamento de assiduidade) em atividade(s) acadêmica(s) curricular(es) ofertadas pelo Departamento. O Sistema Acadêmico de Graduação (SiGA) foi configurado para permitir essa possibilidade para todas as atividades acadêmicas curriculares por meio dos seguintes procedimentos:

i) requerimento *online* do aproveitamento de assiduidade pelo estudante, até um dia antes do início da matrícula *online* (1ª fase), e registro automático da respectiva ocorrência curricular no caso de deferimento da matrícula na correspondente atividade acadêmica curricular;

ii) lançamento manual da ocorrência curricular de aproveitamento de assiduidade, pelos Colegiados ou Seções de Ensino, no caso de requerimentos realizados de forma presencial, no período que se estende da data de efetivação da matrícula *online* (1<sup>ª</sup> fase) até a data-limite que permite alterações na matrícula no SiGA, e aprovados pelo Colegiado.

A <u>Coordenadoria de Sistemas Acadêmicos</u> elaborou um manual para estudantes e um manual para servidores, contendo roteiro detalhado de como requerer e como tratar essa ocorrência no SiGA. Tais manuais encontram-se anexos e no *site* do DRCA. Em caso de dúvidas sobre lançamento manual da ocorrência acadêmica, os Colegiados e Seções de Ensino podem contatar a Divisão de Registro Acadêmico da Graduação do <u>DRCA</u> pelo telefone (31)3409-4162.

## 3. Indicação de atividades para as quais não seja permitida a possibilidade de concessão do aproveitamento de assiduidade pelo ofertante:

O manual anexo detalha os procedimentos e prazos para o Departamento ofertante <u>alterar</u> a configuração que permite dispensar a "*aferição de assiduidade*" para a atividade para a qual <u>não</u> se deseja permitir o aproveitamento de assiduidade. Em caso de dúvidas, o Departamento ofertante pode contatar o Setor de Coordenação de Matrícula do <u>DRCA</u> pelo telefone (31)3409-3730.

#### 4. Substituição do tratamento especial pelo aproveitamento de assiduidade:

As novas NGG <u>não</u> preveem a concessão de tratamento especial, por meio do qual, era possível alterar a nota obtida pelo estudante no período letivo anterior por meio de uma média ponderada entre tal nota e a nova nota obtida pelo estudante pela realização das atividades avaliativas aplicadas na oferta do período letivo subsequente. O aproveitamento de assiduidade <u>substitui</u> o tratamento especial. O aproveitamento de assiduidade <u>não</u> altera a nota da atividade acadêmica curricular no período letivo anterior, mas somente dispensa a aferição de assiduidade na matrícula da mesma atividade no período letivo subsequente e registra em tal período letivo a nota obtida ao longo do mesmo, qual seja.

Outros esclarecimentos sobre as NGG podem ser encontrados no Manual com perguntas e respostas disponível no endereço eletrônico: <u>https://ufmg.br/vida-academica/regras-academicas</u>. A lista completa de resoluções relacionadas à graduação encontra-se disponível no <u>site da Prograd</u>.

Apresentando nossas cordiais saudações, subscrevemo-nos.

Atenciosamente,

Prof. Bruno Otávio Soares Teixeira Pró-Reitor Adjunto de Graduação Profa. Benigna Maria de Oliveira Pró-Reitora de Graduação

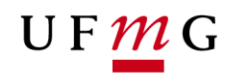

COORDENAÇÃO DOS SISTEMAS ACADÊMICOS

### **ROTEIRO PARA REQUERIMENTO**

Aproveitamento de Assiduidade

Art. 11 – Normas Gerais da Graduação UFMG Função: Estudante

Belo Horizonte Julho de 2019 Versão 1.0 (02/07/2019) UFMG Revisado por: DRCA – PROGRAD – CSA - DTI

## UF <u>M</u>G

#### 1. Solicitação de Aproveitamento de Assiduidade pelo estudante

#### 1.1. Condições para requerer

- a) Ter sido reprovado na atividade acadêmica do tipo DIG Disciplina de Graduação com nota maior ou igual a 40 e frequência suficiente. Para atividade do tipo DIG, de conteúdo variável e Formação Livre, o Colegiado deverá ser consultado.
- b) A atividade deverá ter **oferta para a sua subdivisão de curso** no período letivo de referência do requerimento de aproveitamento de assiduidade.
- c) O aproveitamento de assiduidade poderá ser requerido somente no período letivo subsequente à sua reprovação e no qual houver oferta da atividade acadêmica para a sua subdivisão de curso.
- d) O aproveitamento de assiduidade poderá ser requerido apenas em disciplinas previamente informadas como passível de aproveitamento de assiduidade pelos Departamentos ou Estrutura Equivalente.

#### 2. Como requerer Aproveitamento de Assiduidade

#### 2.1. Quando solicitar;

- a) O requerimento de aproveitamento de assiduidade estará disponível uma semana antes do término do período letivo atual até um dia antes da abertura do requerimento online de matrícula para o próximo período letivo.
- b) **Após** esse período somente os **Colegiado**s terão acesso à funcionalidade ocorrência curricular de aproveitamento de assiduidade.

#### 2.2. Onde solicitar: Requerimento online via Sistema Acadêmico

- a) Acessar o sistema acadêmico via Minha UFMG
- b) Clicar em Meus Requerimentos de Ocorrências (Figura 1)
- c) Criar novo requerimento (Figura 2)
- d) Selecionar tipo de requerimento "Aproveitamento de Assiduidade" (Figura 3 e 4)
- e) Clicar em **continuar**
- f) Na aba detalhes do requerimento de aproveitamento de assiduidade no campo matrícula, selecionar a atividade para a qual requer aproveitamento de assiduidade.
   O Sistema permite apenas um requerimento por atividade. (Figura 5)
- g) Clicar em enviar requerimento (Figura 5)
- h) **Emitir** relatório do requerimento (Figura 6)
- Salvar relatório e aguardar o resultado do requerimento, que será processado na efetivação da sua matrícula para o próximo período letivo.
- 3. Em caso de dúvidas ou situações não previstas neste roteiro é necessário que o estudante entre em contato com o Colegiado

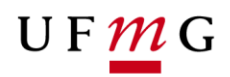

4. Lista de Figuras:

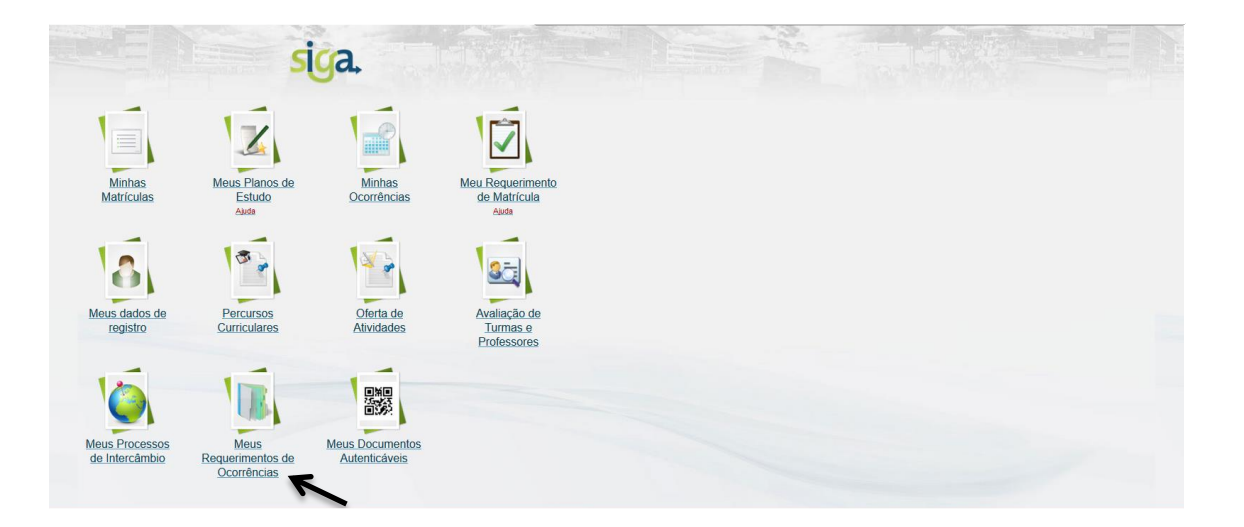

#### Figura 1 -

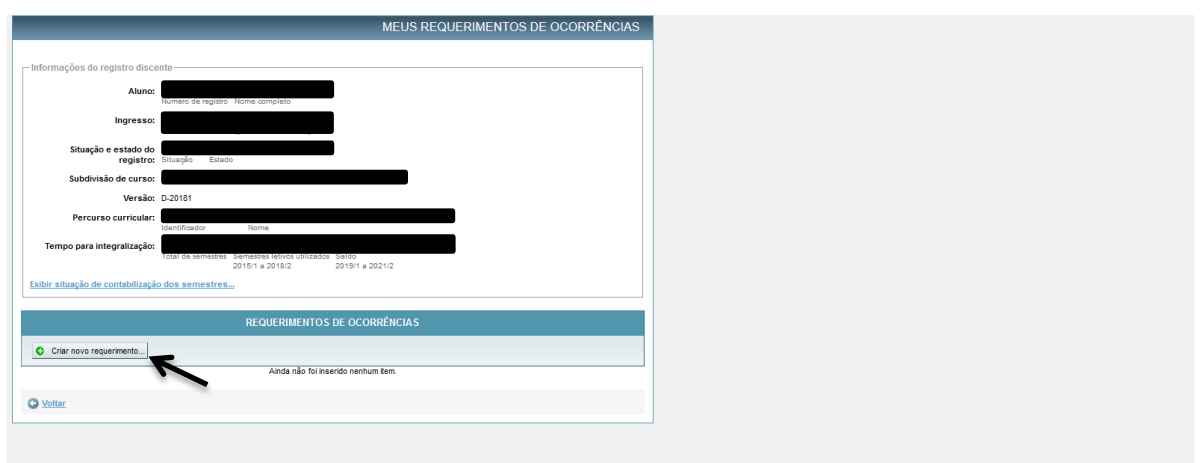

#### Figura 2 –

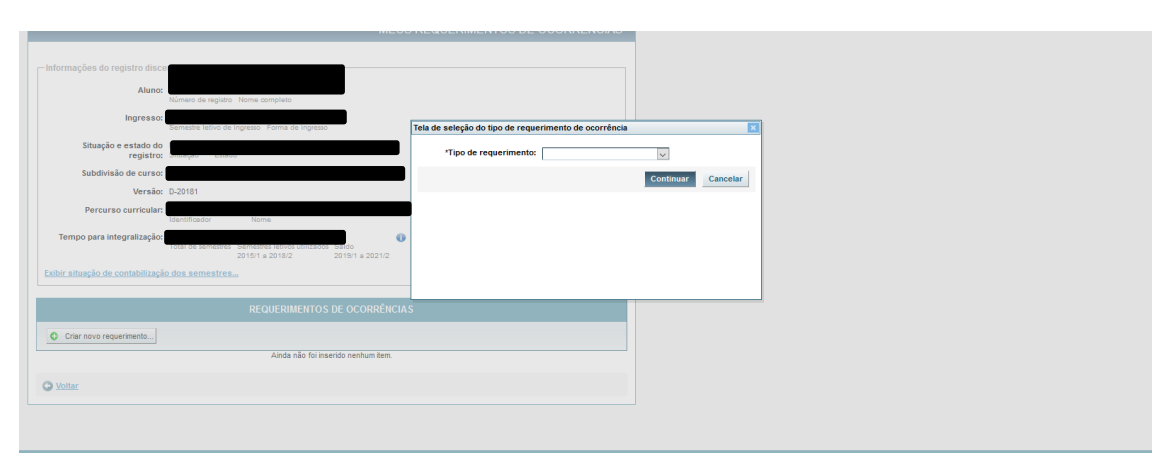

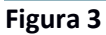

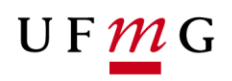

| <b>URA</b> 28/06/2019                    |                                                                                     |                                                       |                    |  |  |
|------------------------------------------|-------------------------------------------------------------------------------------|-------------------------------------------------------|--------------------|--|--|
| uno > MEUS REQUERIMENTOS DE OCORRÊNO     | lias                                                                                |                                                       |                    |  |  |
|                                          | MEUS                                                                                | REQUERIMENTOS DE OCORRÊNCIAS                          |                    |  |  |
|                                          |                                                                                     |                                                       |                    |  |  |
| Informações do registro discente         |                                                                                     |                                                       |                    |  |  |
| Aluno:                                   |                                                                                     |                                                       |                    |  |  |
| (minute                                  | de registro - Home completo                                                         |                                                       |                    |  |  |
| Ingresso:                                |                                                                                     | Tela de seleção do tipo de requerimento de ocorrência |                    |  |  |
| Situação e estado do registro:           |                                                                                     | *Tipo de requerimento: Aproveitamento de Assi         | luidade 🗸          |  |  |
| Subdivisão de curso:                     |                                                                                     |                                                       | Continuar Cancelar |  |  |
| Versão: D-2018                           | 1                                                                                   | •                                                     | Continuar          |  |  |
| Percurso curricular:                     | adol Nome                                                                           | <u>ጥ</u>                                              | ▲                  |  |  |
| Tempo para integralização:               |                                                                                     |                                                       | T                  |  |  |
| Total de                                 | r semestres. Semestres letivos utilizados. Saldo<br>2015/1 a 2018/2 2018/1 a 2021/2 |                                                       |                    |  |  |
| Exibir situação de contabilização dos se | emestres                                                                            |                                                       |                    |  |  |
|                                          |                                                                                     |                                                       |                    |  |  |
|                                          |                                                                                     |                                                       |                    |  |  |
| Criar novo requerimento                  |                                                                                     |                                                       |                    |  |  |
|                                          | Ainda não foi inserido nenhum item.                                                 |                                                       |                    |  |  |
|                                          |                                                                                     |                                                       |                    |  |  |
| O Voltar                                 |                                                                                     |                                                       |                    |  |  |
|                                          |                                                                                     |                                                       |                    |  |  |
|                                          |                                                                                     |                                                       |                    |  |  |

### Figura 4

| Aluno > Meus requerimentos de ocorrêr | icias > GESTÃO DE REQUERIMENTOS                                                |
|---------------------------------------|--------------------------------------------------------------------------------|
|                                       | DETALHES DO APROVEITAMENTO DE ASSIDUIDADE                                      |
|                                       |                                                                                |
| Informações do registro disce         | nte                                                                            |
| Aluno:                                |                                                                                |
|                                       | Número de registro Nome completo                                               |
| Ingresso:                             |                                                                                |
| Situação e estado do registro:        | Situação Estado                                                                |
| Subdivisão de curso:                  |                                                                                |
| Versão:                               | D-20191                                                                        |
| Percurso curricular:                  |                                                                                |
|                                       | Identificador Nome                                                             |
| Tempo para integralização:            | Total de semestres letivos utilizados Saldo<br>2017/2 a 2018/2 2019/1 a 2025/2 |
| Exibir situação de contabilização     | dos semestres                                                                  |
| Dados gerais do requerimento          | Detalhes do requerimento de aproveitamento de assiduidade                      |
|                                       | * Campo obrigatório                                                            |
| Semestre letivo de<br>referência:     | 2019/2                                                                         |
| Matricula:                            | EST032 - 2019/1 🔽                                                              |
| /                                     |                                                                                |
|                                       | Enviar o requerimento Cancelar                                                 |
|                                       | 7                                                                              |
|                                       |                                                                                |

Figura 5

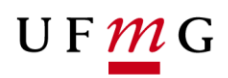

| Atenção: O seu reque              | imento de Aproveitamento de Assiduidade será processado no r                             | nomento da efetivação da sua matrícula para o próximo período letivo. É importante acompo | anhar a conclusão de seu requerimento.                                                        |                                       |
|-----------------------------------|------------------------------------------------------------------------------------------|-------------------------------------------------------------------------------------------|-----------------------------------------------------------------------------------------------|---------------------------------------|
| Os dados foram salvo              | s com sucesso.                                                                           |                                                                                           |                                                                                               |                                       |
| Informações do registro disce     | ente                                                                                     |                                                                                           |                                                                                               |                                       |
| Aluno:                            | Número de registro Nome completo                                                         |                                                                                           |                                                                                               |                                       |
| Ingresso:                         |                                                                                          |                                                                                           |                                                                                               |                                       |
| Situação e estado do registro:    | Situação Estado                                                                          |                                                                                           |                                                                                               |                                       |
| Subdivisão de curso:              |                                                                                          |                                                                                           |                                                                                               |                                       |
| Versão:                           | D-20191                                                                                  |                                                                                           |                                                                                               |                                       |
| Percurso curricular:              | Identificador Nome                                                                       | -                                                                                         | Abrir "arquivo.pdf"                                                                           | ×                                     |
| Tempo para integralização:        | Total de semestres Semestres letivos utilizados Saldo<br>2017/2 a 2018/2 2019/1 a 2025/2 | I                                                                                         | Você selecionou abrir:<br>A arquivo.pdf                                                       |                                       |
| Exibir situação de contabilização | dos semestres                                                                            |                                                                                           | tipo: Adobe Acrobat Document<br>de: https://sutherland.ddp.cecom                              | .ufmg.br:9443                         |
| Dados gerais do requerimento      | Detalhes do requerimento de aproveitamento de assiduidade                                |                                                                                           | O que o Firefox deve fazer?                                                                   |                                       |
| Semestre letivo de<br>referência: | 2019/2                                                                                   |                                                                                           | Adobe Acrobat I     Adobe Acrobat I     Salvar arquivo (D)     Eazer isco automaticamente por | Reader DC (aplicativo padrão) ~       |
| Matricula:                        | EST032 - 2019/1                                                                          |                                                                                           | - rater uso auto <u>m</u> aticamente nos                                                      | angunos como care de agora em diante. |
| O Voltar para tela de pesquisa a  | requerimentos de ocorrências do aluno                                                    |                                                                                           |                                                                                               | OK Cancelar                           |

Figura 6

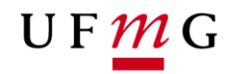

COORDENAÇÃO DOS SISTEMAS ACADÊMICOS

### ROTEIRO PARA OCORRÊNCIA CURRICULAR Colegiados de Cursos - Seções de Ensino – Departamento Acadêmico

Aproveitamento de Assiduidade Art. 11 – Normas Gerais da Graduação UFMG

Belo Horizonte Julho de 2019 Versão 1.0 (02/07/2019) UFMG Revisado por: PROGRAD - DRCA – CSA - DTI -

## UF *M*G

#### 1. Solicitação de Aproveitamento de Assiduidade

#### 1.1. Condições para o estudante requerer

- a) Ter sido reprovado na atividade acadêmica do tipo DIG Disciplina de Graduação com nota maior ou igual a 40 e frequência suficiente na atividade. Atividades de conteúdo variável e Núcleo Geral/Formação Livre poderão ter efetivada a ocorrência de aproveitamento de assiduidade, a critério do Colegiado.
- b) A atividade deverá ter **oferta para a subdivisão do curso do estudante** no período letivo de referência do lançamento do aproveitamento de assiduidade.
- c) O estudante poderá requerer aproveitamento de assiduidade **somente** no período letivo subsequente à sua reprovação e no qual houver oferta da atividade para a sua subdivisão.
- d) O estudante poderá requerer aproveitamento de assiduidade apenas em atividades previamente informadas como **passível** de aproveitamento de assiduidade pelos Departamentos ou Estrutura Equivalente.
- 2. Como o Departamento Acadêmico ou Estrutura Equivalente pode informar se a atividade é passível de aproveitamento de assiduidade

#### 2.1. Onde informar

- a) No SiGA em Graduação > oferta de atividades > aprovação de oferta e alocação de encargos didáticos > selecionar o departamento. (Figuras 8 e 9)
- b) Selecionar a atividade acadêmica curricuLar. (Figura 10)
- c) Ver detalhes da atividade acadêmica curricular. (Figura 10)
- d) Selecionar turma. (Figura 11)
- e) Ver detalhes da turma. (Figura 11)
- f) Alterar dados da turma. (Figura 12)
- g) Selecionar sim ou não para o campo Permite matricula em ocorrência de assiduidade (Figura 13)
- h) Selecione **salvar** (Figura 13)

#### 2.2. Quando informar

a) Informar até um dia antes da abertura do requerimento de aproveitamento de assiduidade. Excepcionalmente, para 2019/2, informar até dia 10 de julho de 2019.

**Obs.:** O requerimento de aproveitamento de assiduidade estará disponível para o estudante **uma semana antes** do término do período letivo atual **até um dia antes** da abertura do requerimento online de matrícula para o próximo período letivo.

#### 3. Gerir – Ocorrência Curricular de Aproveitamento de Assiduidade - Colegiados/Seções de Ensino

Caso o estudante tenha requerido o aproveitamento de assiduidade pelo **requerimento online** e tenha cumprido todos os requisitos apresentados em 1.,\_ a ocorrência de aproveitamento de assiduidade já será automaticamente **registrada** no SiGA.

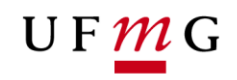

Se o estudante **não** requereu via requerimento online, a critério do Colegiado, ele poderá solicitar aproveitamento de assiduidade junto ao Colegiado.

A critério do Colegiado, o estudante poderá solicitar aproveitamento de assiduidade em atividades de Núcleo Geral/ Formação Livre ou atividades de conteúdo variável. Nestes casos o lançamento será, **exclusivamente**, por meio da funcionalidade ocorrência curricular.

#### 3.1. Lançar Ocorrência Curricular de Aproveitamento de Assiduidade

- a) A funcionalidade Ocorrência Aproveitamento de Assiduidade estará disponível após a efetivação da matrícula dos estudantes até o encerramento da matrícula do período letivo referente ao aproveitamento de assiduidade, considerando o período letivo de referência da solicitação do estudante.
- b) No SiGA em Vida Acadêmica > Ocorrências Curriculares > Gestão de Ocorrências Curriculares selecionar "criar ocorrência curricular" (Figura 1)
- c) Selecionar tipo de ocorrência curricular: "Aproveitamento de Assiduidade" (Figura 2)
- d) Inserir "número de registro do estudante" e "continuar" (Figura 3)
- e) Selecionar aba "detalhes do aproveitamento" (Figuras 4 e 5)
- f) Selecionar atividade para a qual o estudante requer aproveitamento de assiduidade. Deverá ser lançada uma ocorrência de aproveitamento de assiduidade por atividade. (Figura 6)
- g) Selecionar **"Salvar"** (Figura 7)
- 4. Resultado final em atividade com matrícula e com ocorrência de aproveitamento de assiduidade.

Será registrado o resultado para a atividade no período letivo em que houve a matrícula concomitante com a ocorrência de aproveitamento de assiduidade, bem como será(ão) preservado(s) o(s) resultado(s) obtido(s) anteriormente na atividade.

#### 5. Ocorrências acadêmicas e aproveitamento de assiduidade.

Se um estudante possui ocorrência curricular de aproveitamento de assiduidade e requerer Trancamento Total de Matrícula ou Trancamento Parcial na atividade para a qual requereu aproveitamento de assiduidade, no mesmo período letivo, o SiGA fará o **cancelamento** da ocorrência curricular de aproveitamento de assiduidade.

Em caso de Trancamento Total ou Mobilidade Acadêmica no período letivo de oferta da atividade passível em requerer aproveitamento de assiduidade, **excepcionalmente**, o estudante poderá requerer o aproveitamento de assiduidade no próximo período letivo em que a atividade for ofertada, observando as condições previstas no item 1.

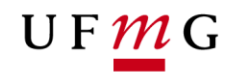

Em caso de trancamento parcial na atividade para a qual o estudante requereu aproveitamento de assiduidade, não será permitido novo requerimento para a mesma atividade.

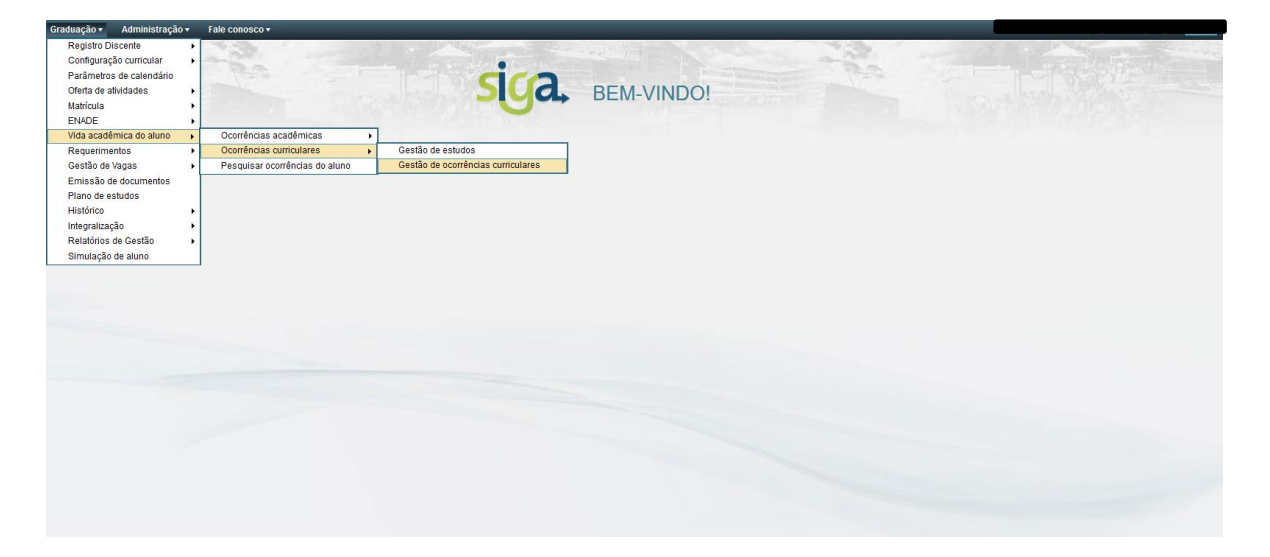

| aduação 🕶 Administração 👻 Administração do Sistema     | ▼ Fale conosco ▼                   |                                                                           |           |          |  |
|--------------------------------------------------------|------------------------------------|---------------------------------------------------------------------------|-----------|----------|--|
| ica.                                                   |                                    |                                                                           |           |          |  |
| 28/06/2019                                             |                                    |                                                                           |           |          |  |
| raduação > Vida acadêmica do aluno > OCORRÊNCIAS CURRI | ULARES                             |                                                                           |           |          |  |
|                                                        | Detalhes de ocorrência curricular  |                                                                           |           | ×        |  |
|                                                        | *Tipo de ocorrência<br>curricular: | V                                                                         |           |          |  |
| Criar ocorrência curricular                            | Registro de graduação              | Aproveitamento de Assiduidade                                             | -         |          |  |
| - Pesquisar por ocorrências curriculares               | *Número de registro do aluno       | Atividade complementar geradora de crédito<br>Comprovação de conhecimento |           |          |  |
| Ocorrência curricular:                                 |                                    | Dispensa de carga horária                                                 |           |          |  |
| Tipo                                                   |                                    | Dispensa de carga horária de FCA                                          | Continuar | Cancelar |  |
| Semestre letivo: de até                                |                                    | Dispensa por aproveitamento de estudos                                    |           |          |  |
|                                                        |                                    | Dispensa por aproveitamento de estudos para FCA                           |           |          |  |
|                                                        |                                    | Trancamento narcial de matrícula                                          |           |          |  |
| Número de registro do aluno:                           |                                    | Tratamento especial                                                       |           |          |  |
|                                                        |                                    |                                                                           |           |          |  |
| Situação da ocorrência: Efetivada 🗸                    |                                    |                                                                           |           |          |  |
| Login do responsável:                                  |                                    |                                                                           |           |          |  |
| Data de lançamento: de dd/mm/asaa                      |                                    |                                                                           |           |          |  |
| Subdivisões de curso: Selecionar subdivisão            |                                    |                                                                           |           |          |  |
|                                                        |                                    |                                                                           |           |          |  |
|                                                        |                                    | Buscar Limpar campos da p                                                 | esquisa   |          |  |
|                                                        |                                    |                                                                           |           |          |  |
|                                                        |                                    |                                                                           |           |          |  |

- Figura 2

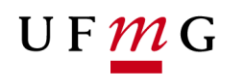

| Graduação 🔹 Administração 🔹 Administração do Sistem    | a * Fale conosco *                               |  |
|--------------------------------------------------------|--------------------------------------------------|--|
| sica.                                                  |                                                  |  |
| 28/06/2019                                             |                                                  |  |
| Graduação > Vida acadêmica do aluno > OCORRENCIAS CURR | ICULARES                                         |  |
|                                                        | *Tipo de correcta Aproveitamento de Assiduídade  |  |
| Criar ocorrência curricular                            | Registro de graduação                            |  |
| - Pesquisar por ocorrências curriculares               | "Número de registro do aluno: <u>Selecionar.</u> |  |
| Ocorrência curricular:                                 | Continuar Cancelar                               |  |
| Semestre letivo: de até                                |                                                  |  |
| Registro de graduação                                  |                                                  |  |
| Número de registro do aluno:                           |                                                  |  |
| Situação da ocorrência: Efetivada 🗸                    |                                                  |  |
| Login do responsável:                                  |                                                  |  |
| Data de lançamento: de d/mm/aaaa                       |                                                  |  |
| Subdivisões de curso: <u>Selecionar subdivisão</u>     | a                                                |  |
|                                                        | Buscar Limpar campos da pesquisa                 |  |
|                                                        |                                                  |  |

- Figura 3

| Criar ocorrência curricular      |                                                       |
|----------------------------------|-------------------------------------------------------|
|                                  |                                                       |
| — Informações do registro discer | nte                                                   |
|                                  |                                                       |
| Aluno:                           | Número de registro Nome completo                      |
| Ingresso:                        |                                                       |
| Situação e estado do             |                                                       |
| registro:                        | 010900 ED000                                          |
| Subdivisão de curso:             |                                                       |
| Versão:                          | D-20191                                               |
| Percurso curricular:             | Identificador Nome                                    |
| Tempo para integralização:       | Tatal de consettes Remontes latives utilizades. Calda |
|                                  | 2017/2 a 2018/2 2019/1 a 2025/2                       |
| Exibir situação de contabilizaç  | ão dos semestres                                      |
| Dados gerais da ocorrência       | Detalhas do annoveitamento de assiduidade             |
|                                  | * Campo obrigatório                                   |
| Identificador:                   |                                                       |
| Tipo:                            | Aproveitamento de Assiduidade                         |
| Data de cadastro da              |                                                       |
| * Semestre letivo de             | 0049/4                                                |
| referência:                      |                                                       |
| Situação:                        | Cadastrada                                            |
| Informações adicionais:          |                                                       |
|                                  |                                                       |
|                                  |                                                       |
|                                  | h.                                                    |
|                                  |                                                       |
|                                  | 400 caracteres restantes.                             |

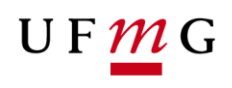

| Criar ocorrência curricular       |                                                                                   |
|-----------------------------------|-----------------------------------------------------------------------------------|
|                                   |                                                                                   |
| - Informações do registro discent | e                                                                                 |
| _                                 |                                                                                   |
| Aluno:                            | Número de registro. Nome completo                                                 |
|                                   | terne se regere trene emplete                                                     |
| ingresso:                         |                                                                                   |
| Situação e estado do              |                                                                                   |
| registro:                         | Situação Estado                                                                   |
| Subdivisão de curso:              |                                                                                   |
| Versão:                           | D-20191                                                                           |
| Percurso curricular:              |                                                                                   |
| reiculso curriculai.              | dentificador Nome                                                                 |
| Tempo para integralização:        |                                                                                   |
|                                   | Jotal de semestres     Saldo       2017/2 = 2018/2     2019/1 = 2025/2            |
|                                   |                                                                                   |
| Exibir situação de contabilização | ) dos semestres                                                                   |
|                                   |                                                                                   |
| Dados gerais da ocorrência        | etalhes do aproveitamento de assiduidade                                          |
|                                   | * Campo obrigatório                                                               |
| * Atividade acadêmica de          | Selecionar                                                                        |
| graduação:                        |                                                                                   |
| Matrícula para aproveitamento     | assiduidade Matrícula após o Aproveitamento Assiduidade                           |
|                                   |                                                                                   |
| Situação:                         |                                                                                   |
| Data da última atualização:       |                                                                                   |
| Turma:                            |                                                                                   |
|                                   | Identificador Assunto                                                             |
| Resultado final na                | -<br>Nota / Conneito / Fransência - Data da última atualização do resultado final |
| advidade.                         |                                                                                   |
| Carga horària ofertada:           | ·                                                                                 |
| Semestre letivo:                  |                                                                                   |
|                                   |                                                                                   |

- Figura 5

| Situação e estado do registro | Matriculado Ativo<br>Situação Estado |         |                                                |                 |            |                    |           |         |
|-------------------------------|--------------------------------------|---------|------------------------------------------------|-----------------|------------|--------------------|-----------|---------|
| Subdivisão de curso           | CIÊNCIA DA COMPUTA                   | ÇÃO - 0 | 2001PD001/Presencial/DIURNO                    |                 |            |                    |           |         |
| Versão                        | D-20191                              |         |                                                |                 |            |                    |           |         |
| Percurso curricular           | 02001-D-20191-01-02                  | Matricu | ılas em atividades acadêmicas                  |                 |            |                    |           | ×       |
| Tempo para integralização     | 17 2                                 | Forar   | n encontrados 3 itens                          |                 |            |                    |           |         |
| tempo para integranzação      | Total de semestres Seme              |         | MATRÍCULAS                                     | EM ATIVIDADES   | ACADÊMICAS |                    |           |         |
|                               | dos semestres                        |         |                                                |                 | Mati       | ícula na atividade |           |         |
|                               |                                      |         | Identificador e nome da atividade              | Semestre letivo | Situação   | Resultado final    | Turm      | a       |
| Dados gerais da ocorrência    | letalhes do aproveitame              | 0       | DIG-EIS054 - INTRODUICAO A EISICA EXPERIMENTAL |                 |            |                    | PX2       | Assunto |
|                               |                                      | 0       | DIG-DCC206 - ALGORITMOS I                      |                 |            |                    | TN        | -       |
| * Atividade acadêmica de      | Selecionar                           | 0       | DIG-DCC639 - ÁLGEBRA LINEAR COMPUTACIONAL      |                 |            |                    | TZ1       | -       |
| Matrícula para aprevoitamente | anaiduidada                          |         |                                                |                 |            |                    |           |         |
| matricula para aprovenamento  |                                      |         |                                                |                 |            |                    |           |         |
| Situaçã                       | 0: -                                 |         |                                                |                 |            | S                  | elecionar | ancelar |
| Data da última atualizaçã     | 0: -                                 |         |                                                |                 |            | _                  | •         |         |
| Turm                          | a:<br>Identificador Assunto          |         |                                                |                 |            |                    | R         |         |
| Resultado final na atividad   | e: -                                 |         |                                                |                 |            |                    |           |         |
|                               | Nota / Conceito / Frequê             |         |                                                |                 |            |                    | <b>\</b>  |         |
| Carga horária ofertad         | a: -                                 |         |                                                |                 |            |                    |           |         |
| Semestre letiv                | 0: -                                 |         |                                                |                 |            |                    |           |         |
|                               |                                      |         |                                                |                 |            |                    |           |         |
|                               | a da ocorrência Car                  |         |                                                |                 |            |                    |           |         |
|                               |                                      |         |                                                |                 |            |                    |           |         |

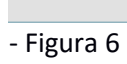

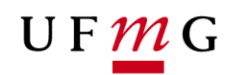

| Situação e estado do registro:        | Situação Estado                                                                                            |
|---------------------------------------|----------------------------------------------------------------------------------------------------|
| Subdivisão de curso:                  |                                                                                                    |
| Versão:                               | D-20191                                                                                                    |
| Percurso curricular:                  | Identificador Nome                                                                                         |
| Tempo para integralização:            | Total de semestres Semestres letivos utilizados Saldo<br>2017/2 a 2018/2 2019/1 a 2025/2                   |
| Exibir situação de contabilização     | dos semestres                                                                                              |
| Dados gerais da ocorrência D          | etalhes do aproveitamento de assiduidade                                                                   |
|                                       | * Campo obrigatório                                                                                        |
| *Atividade acadêmica de<br>graduação: | DCC639 ÁLGEBRA LINEAR COMPUTACIONAL Selecionar *kdentificador *Nome completo                               |
| Matrícula para aproveitamento a       | assiduidade Matrícula após o Aproveitamento Assiduidade                                                    |
| Situação                              | : Reprovado                                                                                                |
| Data da última atualização            | : 27/06/2019 09:58                                                                                         |
| Turma                                 | : TZ1 -<br>Identificador Assunto                                                                           |
| Resultado final na atividade          | : 45/E/SUFICIENTE -<br>Nota / Conceito / Frequência Data da última atualização do resultado final          |
| Carga horária ofertada                | : 60                                                                                                    |
| Semestre letivo                       | : 2019/1                                                                                                   |
|                                       |                                                                                                    |
| Consultar histórico de alterações     | da ocorrência Cancelar aproveitamento de assiduidade Excluir aproveitamento de assiduidade Salvar Cancelar |
|                                       |                                                                                                    |
| - Figura 7                            |                                                                                                    |
| 0.5                                   |                                                                                                    |
|                                       |                                                                                                    |

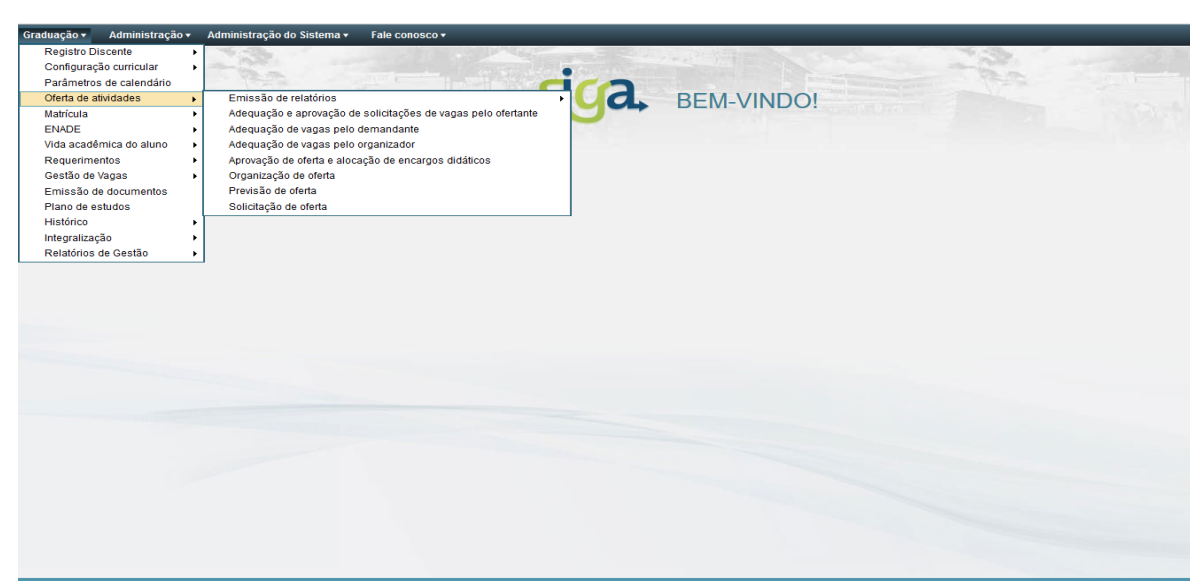

- Figura 8

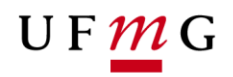

| sig    | a. 03/07/2019                      |                                                           |                                 |
|--------|------------------------------------|-----------------------------------------------------------|---------------------------------|
| Gradua | ação > Oferta de atividades > APRO | VACÃO DE OFERTA E ALOCAÇÃO DE ENCARGOS DIDÁTICOS          |                                 |
|        |                                    |                                                           |                                 |
|        | CONSOLIA A SOLI                    | SITAÇÃO FARA AFROVAÇÃO DE OFERTA E ALCOAÇA                | O DE ENCARGOS DIDATIOOS         |
|        |                                    |                                                           | Ajuda 😒                         |
|        |                                    |                                                           |                                 |
|        | Pesquisa por solicitações de ofe   | rta de atividades acadêmicas                              |                                 |
|        |                                    |                                                           | * Campo obrigatório             |
|        | * Ofertante responsável:           | ~                                                         |                                 |
|        | * Semestre letivo:                 | <u>^</u>                                                  |                                 |
|        |                                    | ADMINISTRACAO-NTCA                                        |                                 |
|        |                                    | ADMINISTRAÇÃO ESCOLAR                                     |                                 |
|        | Ocultar parametros 🕿 ———           | ALIMENTOS                                                 |                                 |
|        | Atividade acadêmica                | ANATOMIA E IMAGEM                                         |                                 |
|        |                                    | ANATOMIA PATOLÓGICA E MEDICINA LEGAL                      |                                 |
|        | Tipo de carga horária              | ANTROPOLOGIA E ARQUEOLOGIA                                |                                 |
|        | Oferta prevista                    | ANÁLISE CRITICA E HISTÓRICA DA ARQUITERURA E DO URBANISMO |                                 |
|        |                                    | ANÁLISES CLINICAS E TOXICOLÓGICAS                         |                                 |
|        | Situação das turmas na             | APARELHO LOCOMOTOR                                        |                                 |
|        | oferta                             | ARTES CÊNICAS                                             |                                 |
|        |                                    | ARTES PLÁSTICAS                                           |                                 |
|        |                                    | BIBLIOGRAFIA E DOCUMENTACAO                               | Puscas                          |
|        |                                    | BIBLIOTECONOMIA                                           | Buscal                          |
|        |                                    | BIOLOGIA                                                  |                                 |
|        |                                    | BIOLOGIA APLICADA                                         |                                 |
|        |                                    | BIOLOGIA GERAL                                            | táticos oferta por departamento |
|        |                                    | BIOQUÍMICA E IMUNOLOGIA                                   |                                 |
|        |                                    | BOTÂNICA                                                  |                                 |
| _      |                                    | CARTOGRAFIA                                               |                                 |

|       |                                        |                |                |            |              |            |                 |             |              | A             | juua 💝   |
|-------|----------------------------------------|----------------|----------------|------------|--------------|------------|-----------------|-------------|--------------|---------------|----------|
| Pesqu | isa por solicitações de oferta de      | atividades ac  | adêmicas       |            |              |            |                 |             |              |               |          |
|       |                                        |                |                |            |              |            |                 |             |              | * Campo obrig | atório   |
|       | *Ofertante responsável: ADMIN          | VISTRAÇÃO ES   | SCOLAR         |            |              |            | $\sim$          |             |              |               |          |
|       | *Semestre letivo: 2019/2               | 2              |                |            |              |            |                 |             |              |               |          |
| Ocult | ar parâmetros ጽ ————                   |                |                |            |              |            |                 |             |              |               |          |
|       | Atividade acadêmica:                   |                |                |            |              |            |                 |             |              |               |          |
|       | Códig                                  | o Nome         |                |            | Q_           | Тіро       |                 |             |              | $\checkmark$  |          |
|       | Tipo de carga horária:                 |                | $\sim$         |            |              |            |                 |             |              |               |          |
|       | Oferta prevista:                       | al Formaçã     | io livre       |            |              |            |                 |             |              |               |          |
|       | Situação das turmas na Ativ<br>oferta: | idade com turr | ma(s) solicita | da(s)      | ~            |            |                 |             |              |               |          |
|       |                                        |                |                |            |              |            |                 |             |              | _             |          |
|       |                                        |                |                |            |              |            |                 |             |              | Buse          | ar       |
|       | · · · · · · · · · · · · · · · · · · ·  |                |                |            |              |            |                 |             |              |               |          |
| im en | contrados 23 itens                     | Atividade s    | sem turmas s   | olicitadas | Atividade co | m turma(s) | ) solicitada(s) | Ativida     | de com todas | s as turmas a | aprovada |
|       | so                                     | LICITAÇÕE      | S DE OFER      |            | IDADES ACAI  | DÊMICAS    | ENCONTRA        | ADAS        |              |               |          |
|       |                                        | Tim            | o de Carga     | Depart (a) | Semestre(s)  | Previsão   | Previsão de     | Vagas       | Qtde. de     | Qtde. de      |          |
| igo 🔺 | Nome 🔺                                 | Tipo - ca      | rga horária    | resp.(s)   | com turma(s) | de oferta  | oferta para     | solicitadas | solicitadas  | aprovadas     |          |

- Figura 10

# UF <mark>m</mark> G

|                  |                                     |                                |                       |                    | D                      | ETAI          | LHE              | S C          |                           | -00        | ÇAO DE ENCARGOS D            | IDÂT    | ICOS    | PARA FINAL        | IZA     | ÇAC    |             | ERTA       |
|------------------|-------------------------------------|--------------------------------|-----------------------|--------------------|------------------------|---------------|------------------|--------------|---------------------------|------------|------------------------------|---------|---------|-------------------|---------|--------|-------------|------------|
|                  |                                     |                                |                       |                    |                        |               |                  |              |                           |            |                              |         |         |                   |         |        |             | Ajuda 😽    |
|                  |                                     | Ofertant                       | : ADI                 | MINISTRAÇ          | ÂO E                   | SCOL          | AR               |              |                           |            |                              |         |         |                   |         |        |             |            |
| tific            | cação —                             |                                |                       |                    |                        |               |                  |              |                           |            |                              |         |         |                   |         |        |             |            |
|                  | Atividad                            | e acadên                       | ica: A                | DE026 O            | RGAN                   |               |                  | EDU          |                           | DEJ        | VENS E ADULTOS DISCIPLINA GR |         | CÃO     |                   |         |        |             |            |
|                  |                                     |                                | c                     | ódigo No           | ome                    |               |                  |              |                           |            | Тіро                         |         |         |                   |         |        |             |            |
|                  |                                     | Of                             | rta: 2                | :019/2<br>emestre  | e leti                 | vo s          | BERT/<br>ituação | A No<br>o Pr | ão<br>revista             |            |                              |         |         |                   |         |        |             |            |
|                  |                                     |                                |                       |                    |                        |               |                  |              |                           |            |                              |         |         |                   |         |        |             |            |
| is               | Carga ho                            | orária e v                     | igas                  |                    |                        |               |                  |              |                           |            |                              |         |         |                   |         |        |             |            |
|                  | u                                   |                                |                       |                    |                        |               |                  |              |                           |            | Turma reo                    | rganiza | da em o | utra 📃 Turma so   | licitad | a      | Turma a     | aprovada   |
|                  |                                     |                                |                       |                    |                        |               |                  |              |                           |            | TURMAS                       |         |         |                   |         |        |             |            |
|                  |                                     | didáticos                      |                       |                    |                        |               |                  |              |                           |            |                              |         |         |                   | Altera  | r vaga | as das turr | nas        |
| pia              | ar encargos                         |                                | _                     | _                  | _                      |               |                  |              |                           |            |                              |         | Pode    | _                 |         | _      |             |            |
| opia             | ar encargos                         |                                |                       | Turmas             |                        |               |                  |              |                           |            |                              | 1 Block | 1 Ouc   | Horário           | Cit     | Prof.  | Assunto     |            |
| pia<br>Se        | olicitador                          | Oft. Id                        | Tip                   | D Turmas<br>assoc. | VTT                    | VNE           | VEX              | AD           | Q RFL                     | VFL        | Vagas exclusivas             | MOU.    | reorg.  |                   | JIL     |        | Abounto     |            |
| opia<br>Si<br>PE | eolicitador                         | Oft. In                        | D Ted                 | D Turmas<br>assoc. | VTT<br>40              | <b>VNE</b> 40 | VEX<br>0         | Sin          | Q RFL                     | VFL<br>0   | Vagas exclusivas             | Pres.   | sim     | Sex 07:30 - 11:10 | Sol.    | -      | -           | <b>B</b> 6 |
| s<br>PE          | olicitador<br>EDAGOGIA<br>Reorgania | Oft. In<br>ADE TO<br>zar turma | . Tip<br>D Teo<br>3 1 | o Turmas<br>assoc. | <b>VTT</b><br>40<br>na | 40<br>Aprov   | 0<br>ar turr     | Sin ma e     | Q RFL<br>n Não<br>NÃO lil | 0<br>berar | Vagas exclusivas             | Pres.   | Sim     | Sex 07:30 - 11:10 | Sol.    | -      | -           | R 6        |

- Figura 11

| 03/0                         | 07/2019      |        |       |                 |                   |                                         |                        |                                    |                                     |                    |                     |         |                                               |                      |
|------------------------------|--------------|--------|-------|-----------------|-------------------|-----------------------------------------|------------------------|------------------------------------|-------------------------------------|--------------------|---------------------|---------|-----------------------------------------------|----------------------|
| ação ≻ Oferta d              | e atividade  | s > AP | ROVA  | ÇÃO DE C        | Detaines de turma |                                         |                        |                                    |                                     |                    |                     |         |                                               |                      |
|                              |              |        |       |                 |                   |                                         |                        |                                    |                                     |                    |                     |         |                                               | Ajuda 😽              |
|                              | _            | _      | _     |                 |                   |                                         |                        |                                    |                                     |                    |                     |         |                                               |                      |
|                              |              |        |       |                 | Identificação     | Vagas exclusivas                        | B Horàrios             | Encarg                             | os didàticos                        | Histórico de       | e alteração         |         |                                               |                      |
|                              | Oferta       | inte:  | ADMIN | JISTRAÇÃ        |                   | Identificação:                          | TCD<br>Ident. da turma | ADE026<br>Código da<br>Ativ. acad. | ORGANIZAG<br>Nome da<br>Ativ. acad. | CAO DA EDUC I      | DE JOVENS E         | ADULTOS | DISCIPLINA GRADUAÇÂ<br>Tipo da<br>Ativ. acad. | io                   |
| dentificação-                |              |        |       |                 |                   | Tipo:                                   | TEÓRICA                |                                    |                                     |                    |                     |         |                                               |                      |
| Ativit                       | heae obeb    | âmica  |       | -026 OP         |                   | Modalidade:                             | Presencial             |                                    |                                     |                    |                     |         |                                               |                      |
| Auvi                         | uaue acau    | Oferta | Cód   | igo Non         |                   | Vagas:                                  | 40<br>Para matrículas  | 0<br>Exclusivas                    | 40<br>Não                           | 0<br>Para formação | <b>40</b><br>Totais |         |                                               |                      |
|                              |              |        | Sei   | mestre          | Vagas rema<br>ser | nescentes podem<br>aproveitadas para    | Não                    |                                    | exclusivas                          | IVIE               |                     |         |                                               |                      |
| Turmas Carga horária e vagas |              |        |       | formação livre: |                   |                                         |                        |                                    |                                     |                    |                     |         |                                               |                      |
|                              |              |        |       |                 | Permite ad        | equação de vagas<br>pelo criador:       | Sim                    |                                    |                                     |                    |                     |         |                                               |                      |
|                              |              |        |       |                 | Per<br>ocorrênc   | mite matricula em<br>ia de assiduidade: | Sim 🚯                  |                                    |                                     |                    |                     |         |                                               |                      |
| Copiar encar                 | gos didátic  | 0S     |       |                 | Permit            | e reorganização?:                       | Sim 🚯                  |                                    |                                     |                    |                     |         |                                               |                      |
| Solicitad                    | or Oft.      | Id.    | Tipo  | Turmas          | Ofert             | ante responsável:                       | ADMINISTRAC            | ÇÃO ESCOL                          | AR                                  |                    |                     |         |                                               |                      |
| PEDAGO                       | GIA ADE      | TCD    | Teó.  | -               |                   |                                         |                        |                                    |                                     |                    |                     |         | AI                                            | terar dados da turma |
| Reorg                        | ganizar turr | nas    | Apr   | ovar turm       |                   |                                         |                        |                                    |                                     |                    |                     |         | Retornar para alteraçõe                       | es/Não aprovar OK    |
| VTT = Vagas totai            | s da turma   | VEX =  | Vagas | s exclusiva     |                   |                                         |                        |                                    |                                     |                    |                     |         |                                               |                      |

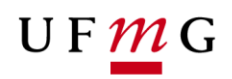

| Identificação                                                                                                    | Letathes de turma                                                                                                    | X<br>Ajuda ≽ _∧ |
|----------------------------------------------------------------------------------------------------|----------------------------------------------------------------------------------------------------|-----------------|
| Atividade académica: ADECR2 OP<br>Contrastingent académica: ADECR2 OP<br>Contrastingent académica: ADECR2 OP<br>Turmas Carga horària e vagas<br>Copiar encargos didáticos.<br>Solicitador On Id. Tupo Turmas<br>Solicitador On Id. Tupo Turmas<br>PEDACOGIA ADE TCD Te6.<br>PEDACOGIA ADE TCD Te6.<br>VTT - Vagas techativa | Identificação     Vacas exclusives     Horiziros     Encargos didáticos     Histórico de atenção       Mentificação:     TCD     ADE026     ORGANIZACAO DA EDUC DE JOVENSE ADULTOS     DISCIPLINA GRADUAÇÃO       Parent, de tura     ADE026     ORGANIZACAO DA EDUC DE JOVENSE ADULTOS     DISCIPLINA GRADUAÇÃO       Tipo:     TEÓRICA     Mode das     ADE026     ADE026     ADE026       Tipo:     TEÓRICA     Mode das     ADE026     ADE026     ADE026       Tipo:     TEÓRICA     ADE026     ADE026     ADE026     ADE026       Modaldase:     Presencial     ADE026     ADE026     ADE026     ADE026       "Vagas:     Fara matriculas     Exclusivas     No     ADE026     ADE026     ADE026       Para matriculas     Exclusivas     No     Para formação     * Totals       exclusivas     Sim ©     Exclusivas     No       Permite adequação de vegas     Sim ©       "Permite matriculas em     Sim © |                 |
|                                                                                                    | "Permite reorganização: sm<br>Ofertante responsávei: Não RAÇÃO BEOLAR                                                                                                    | celar           |
| Voltar para pesquisa                                                                                                    | Retornar para alterações Não apr                                                                                                    | provar v        |